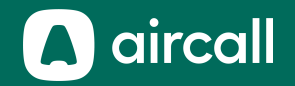

# Guide Utilisateur Onboarding

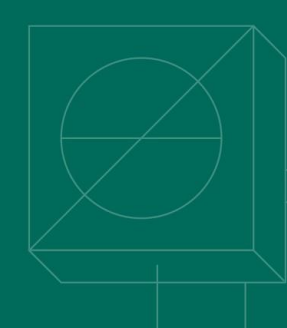

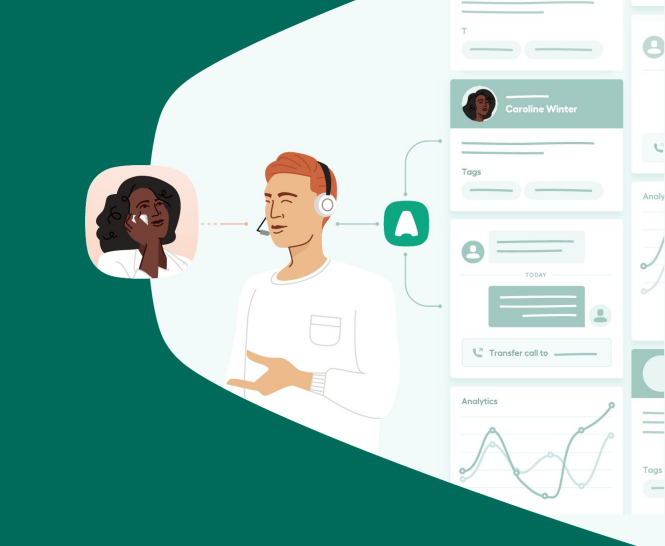

## The phone system for modern business.

## Table des matières

| 1. | Démarrage 3                      |
|----|----------------------------------|
| 2. | Mieux connaître votre téléphone8 |
| 3. | Passer et prendre des appels16   |
| 4. | Traitement des appels25          |
| 5. | Résolution de problème 30        |
| 6. | Index                            |

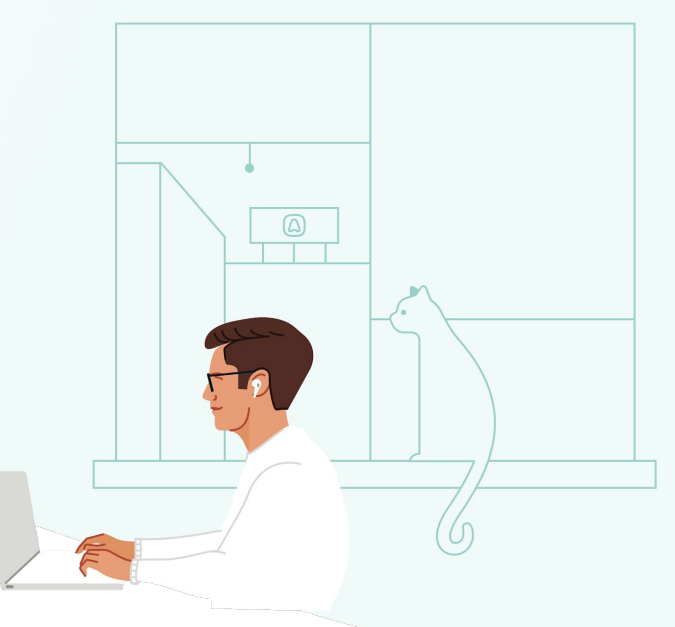

# Démarrage

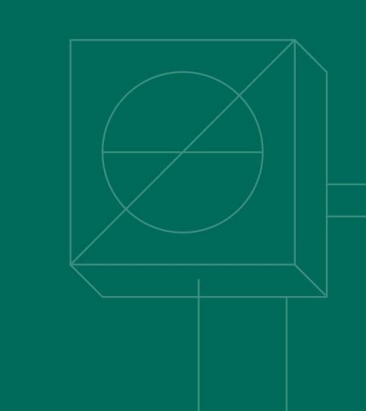

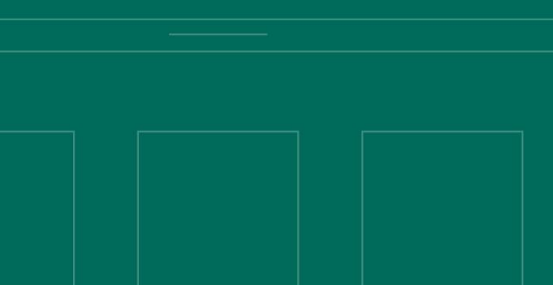

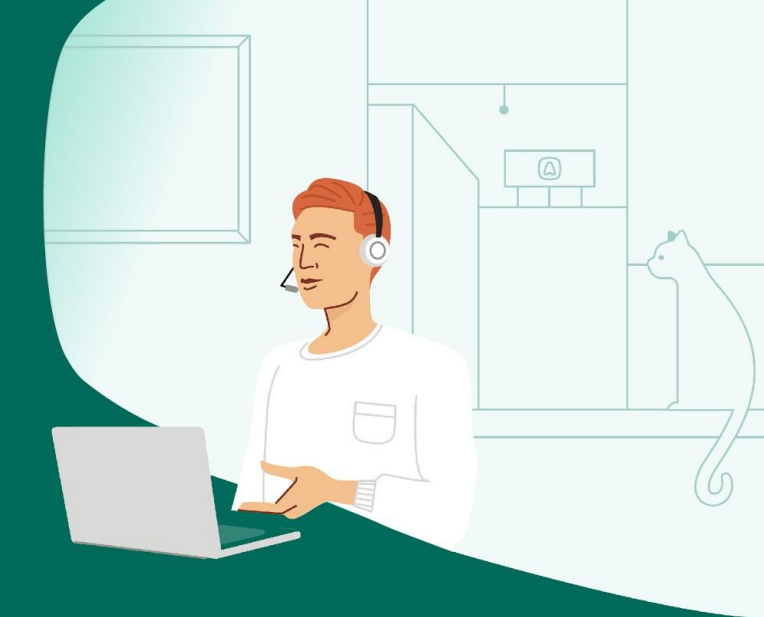

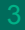

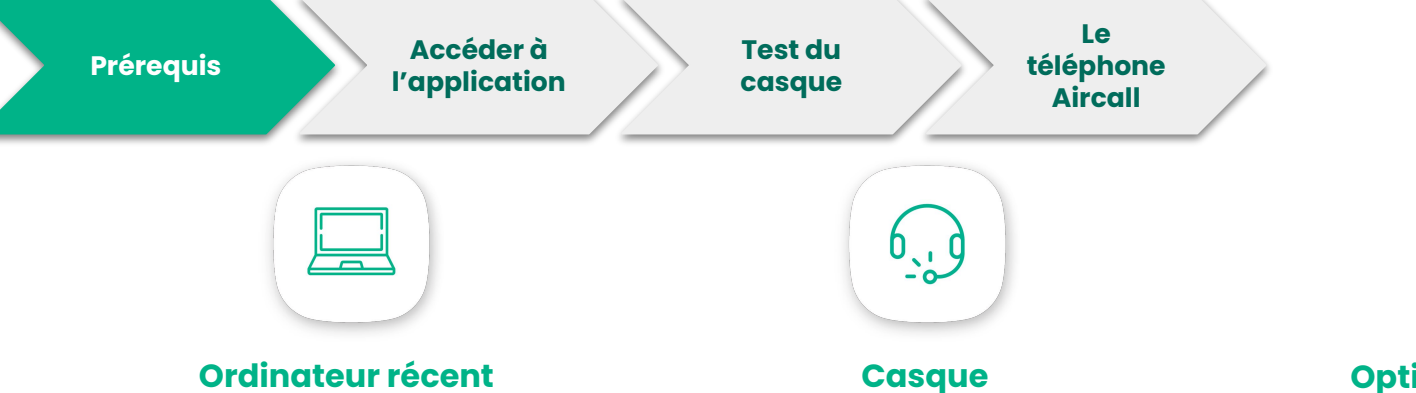

Mettez à jour votre Windows, macOS et Google Chrome\* (la version la plus récente)

A minima 4Gb de RAM Windows 10 64-bit ou macOS 10.13

Processeur Intel i5 dual-core ou équivalent **Utiliser une prise USB** sur ordinateur Windows

professionnel

(Microsoft)

Utiliser une prise mini-jack sur MacOS (Apple)

### Optimisation réseau pour la VoIP

Utilisez une **connexion par câble Ethernet** pour améliorer la stabilité de la bande passante et la qualité des appels.

Activer une QoS (Quality of Service) sur votre routeur

\* Pour des raisons de performance, il est conseillé d'utiliser la dernière version de votre navigateur. Cliquez <u>ici</u> pour vérifier si votre navigateur est à jour.

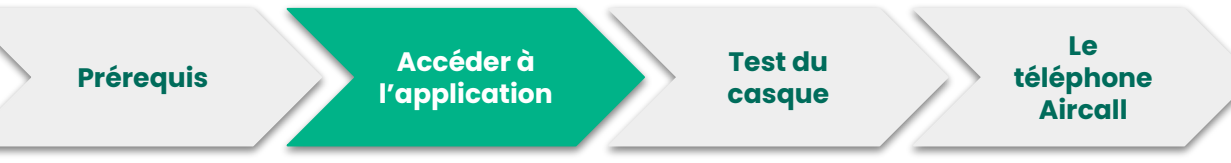

- Accepter l'invitation reçue par email et suivre le lien pour créer votre mot de passe
- 2. <u>Télécharger</u> l'application sur le bureau ou se connecter à la <u>Web</u> <u>App</u>
- 3. Se connecter avec son email professionnel et le mot de passe créé
- 4. Choisissez votre langue
- 5. Tester le casque et le micro

|                                     | Lan                           | ague                                          |
|-------------------------------------|-------------------------------|-----------------------------------------------|
|                                     | English                       |                                               |
| S'identifier                        | Français                      | $\odot$                                       |
|                                     | Español                       |                                               |
| Adresse électronique                | Deutsch                       |                                               |
| Mot de passe                        |                               |                                               |
| S'identifier<br>Mot de passe oublié | Vous pouvez changer de la rég | angue d'affichage depuis les<br>lages<br>vant |

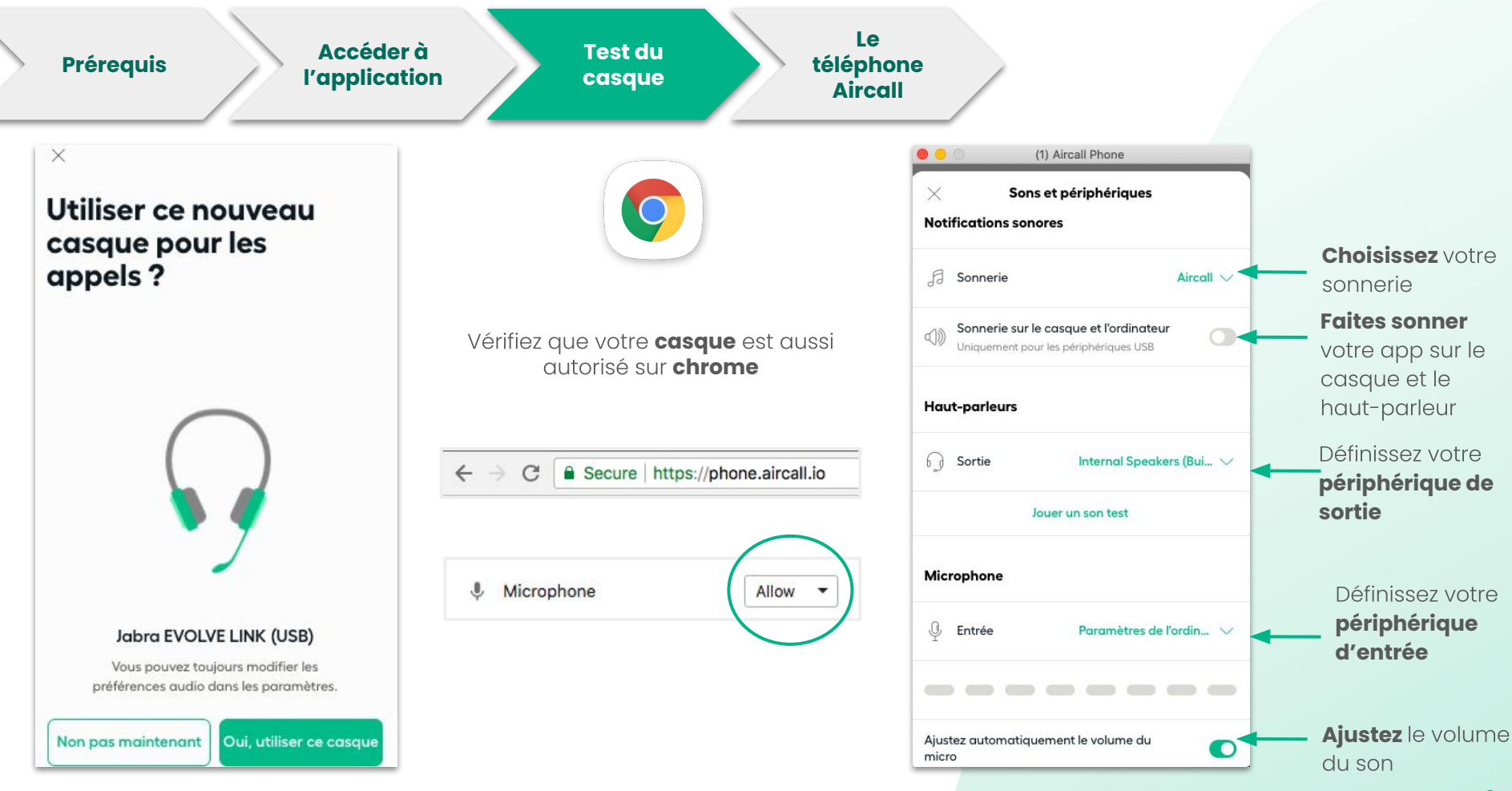

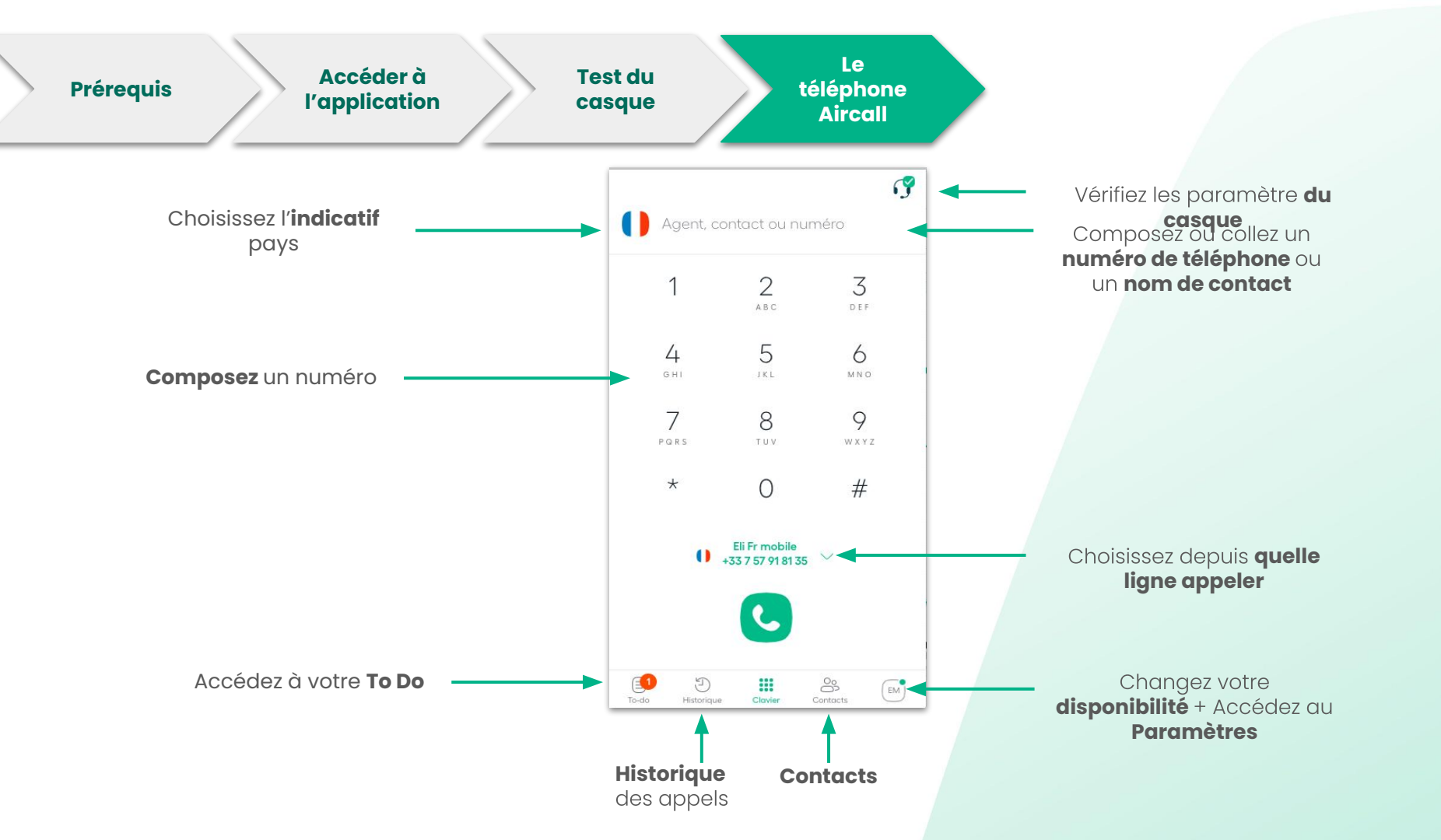

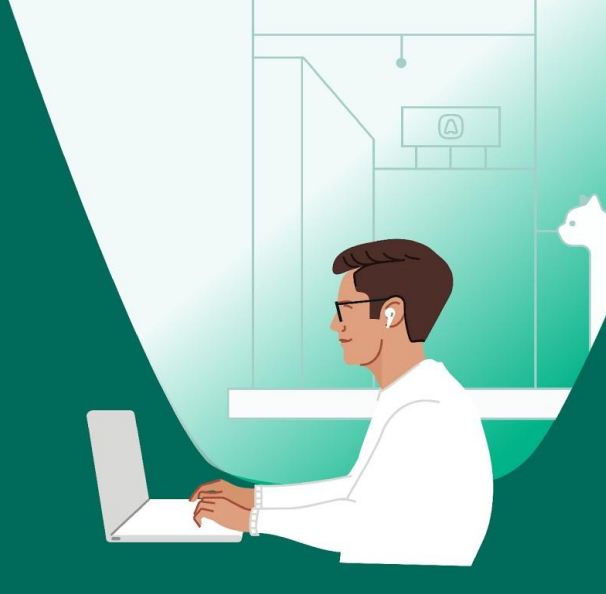

# Mieux connaître votre téléphone

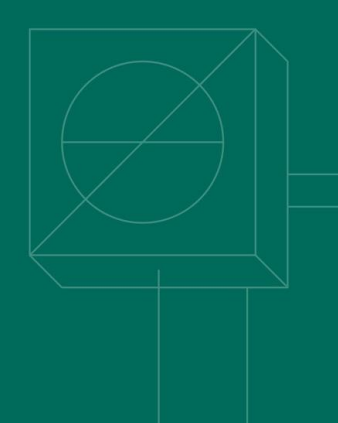

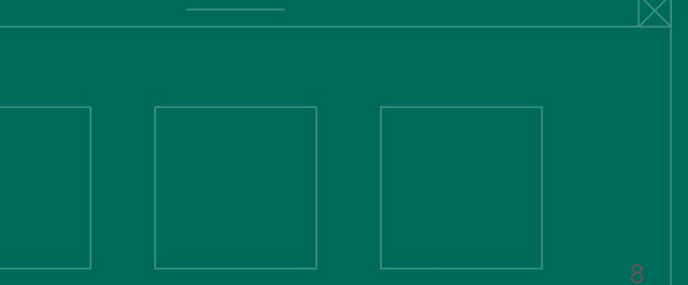

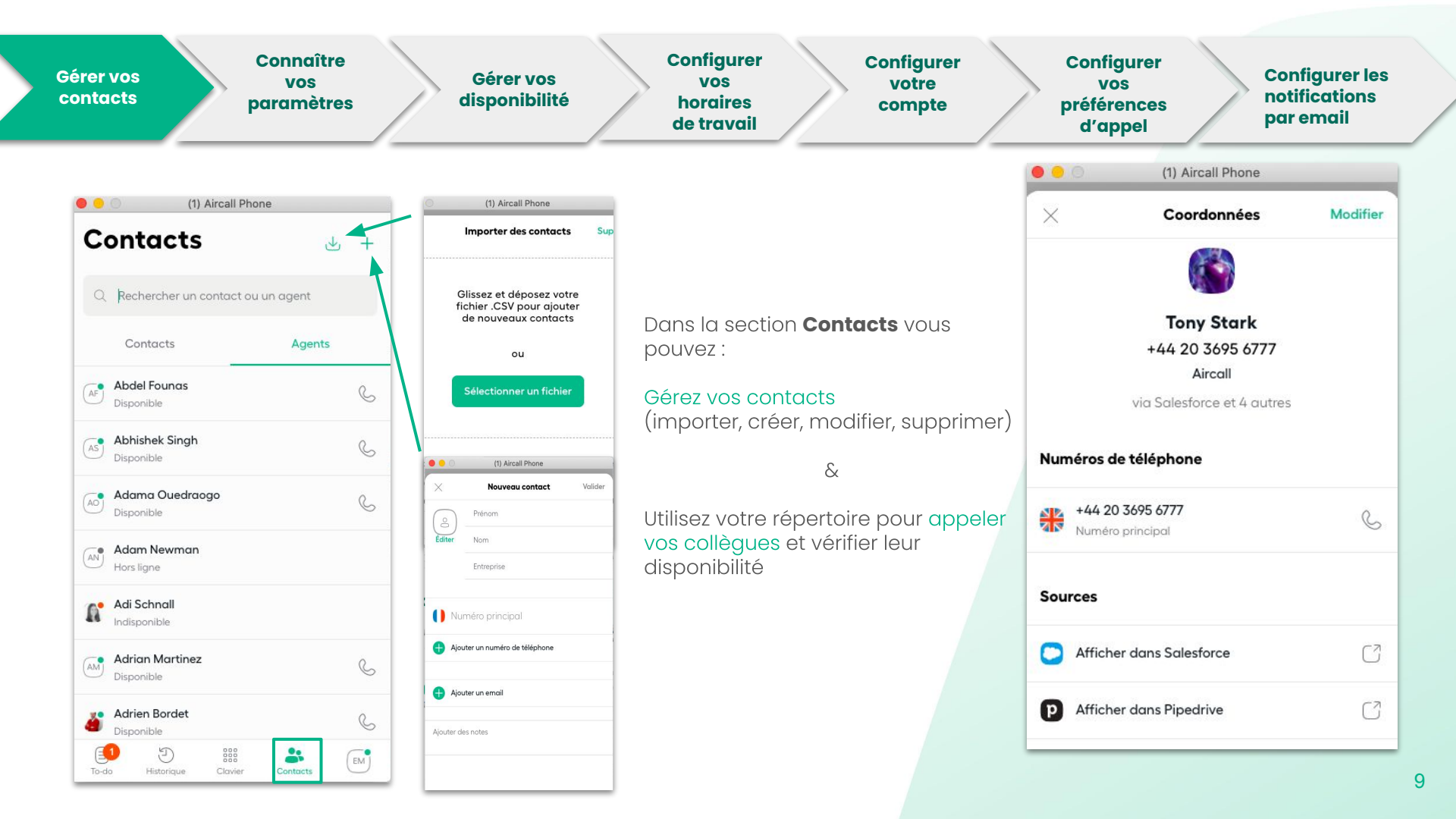

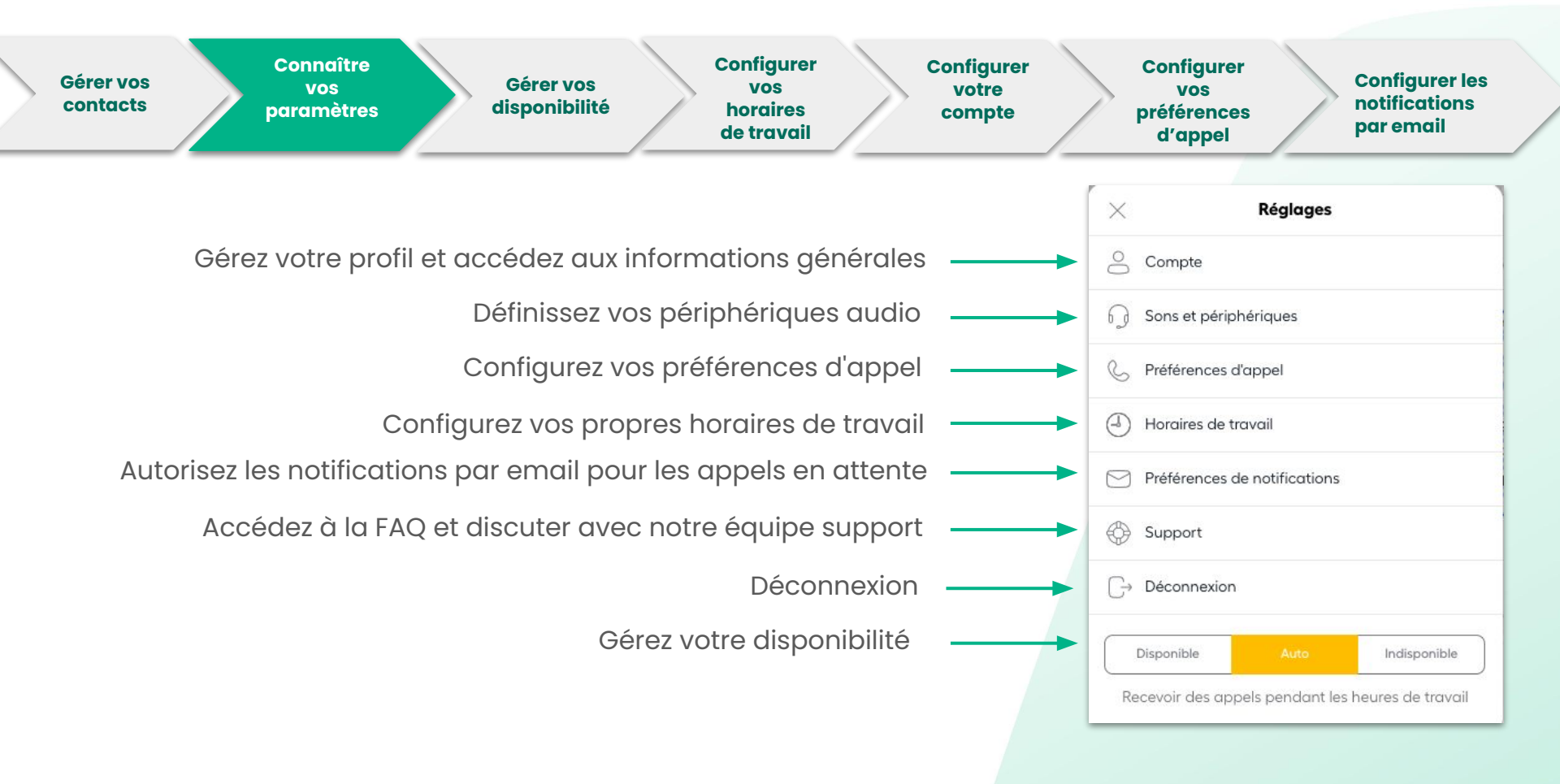

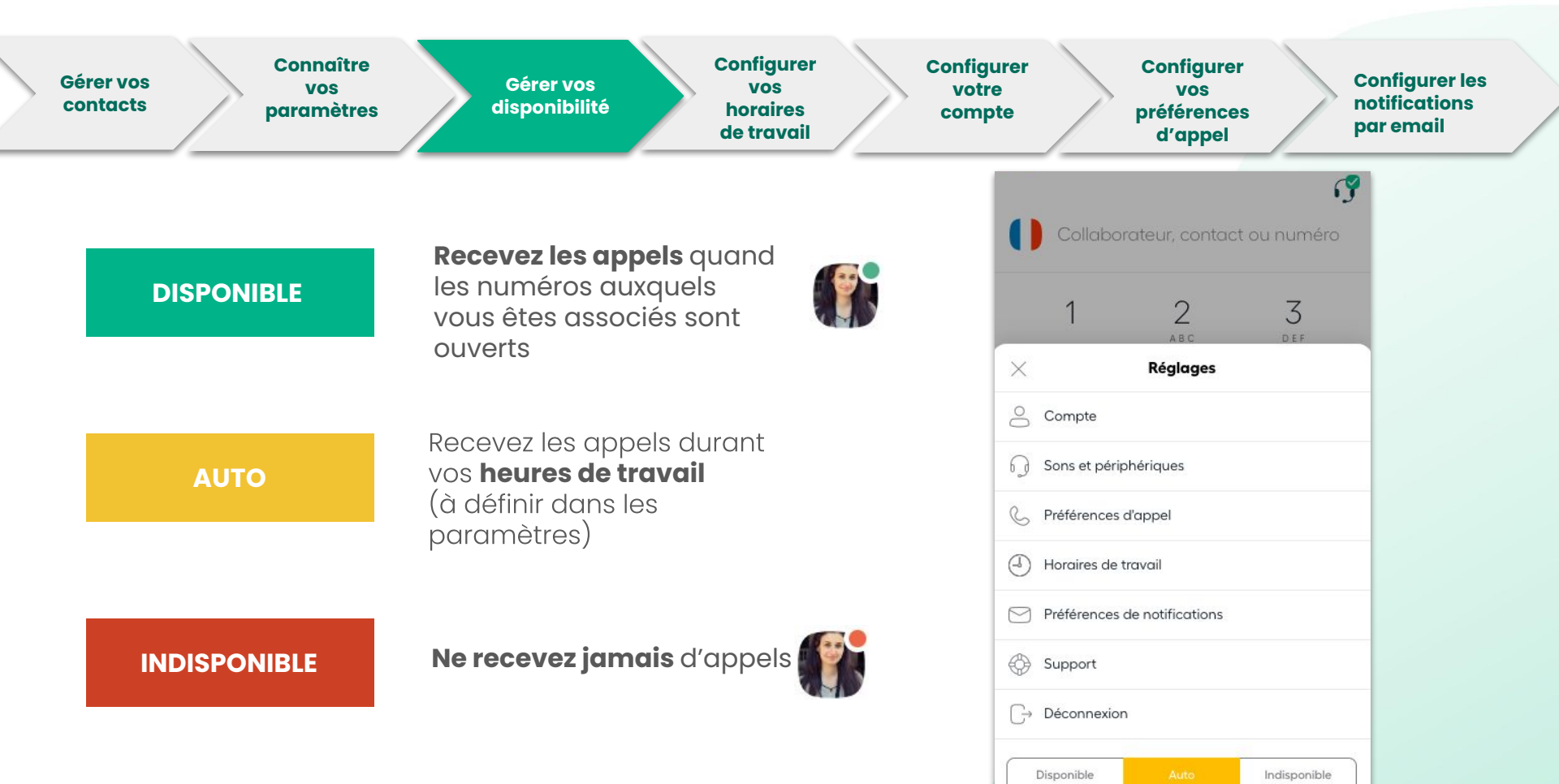

Recevoir des appels pendant les heures de travail

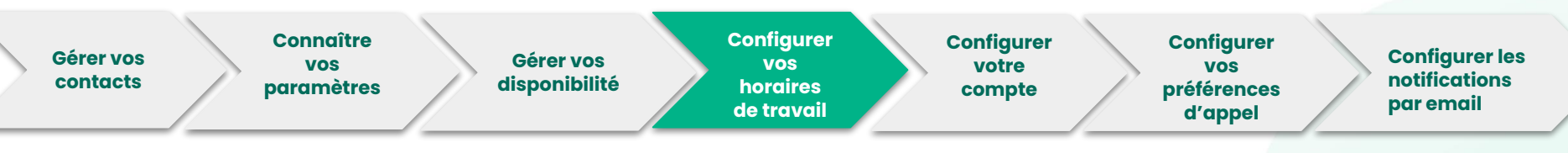

Recevoir des appels uniquement lorsque vous travaillez.

Assurez-vous que le **fuseau horaire** est bien choisi en haut à droite.

Vous devez modifier votre disponibilité (pastille en bas à droite) sur **AUTO**.

Si vous êtes en **horaires de travail** mais que les lignes sont fermées, vous ne recevrez aucun appel.

| Votre fuseau horaire         | (UTC+02:00) Paris 🗸                   |
|------------------------------|---------------------------------------|
| Vous êtes disponible :       |                                       |
| De 10:30 à 12:00             | >                                     |
| tous les jours de la semaine | · · · · · · · · · · · · · · · · · · · |
| De 14:30 à 17:30             | >                                     |
| tous les jours de la semaine |                                       |
| + Ajouter un créneau         |                                       |
|                              |                                       |

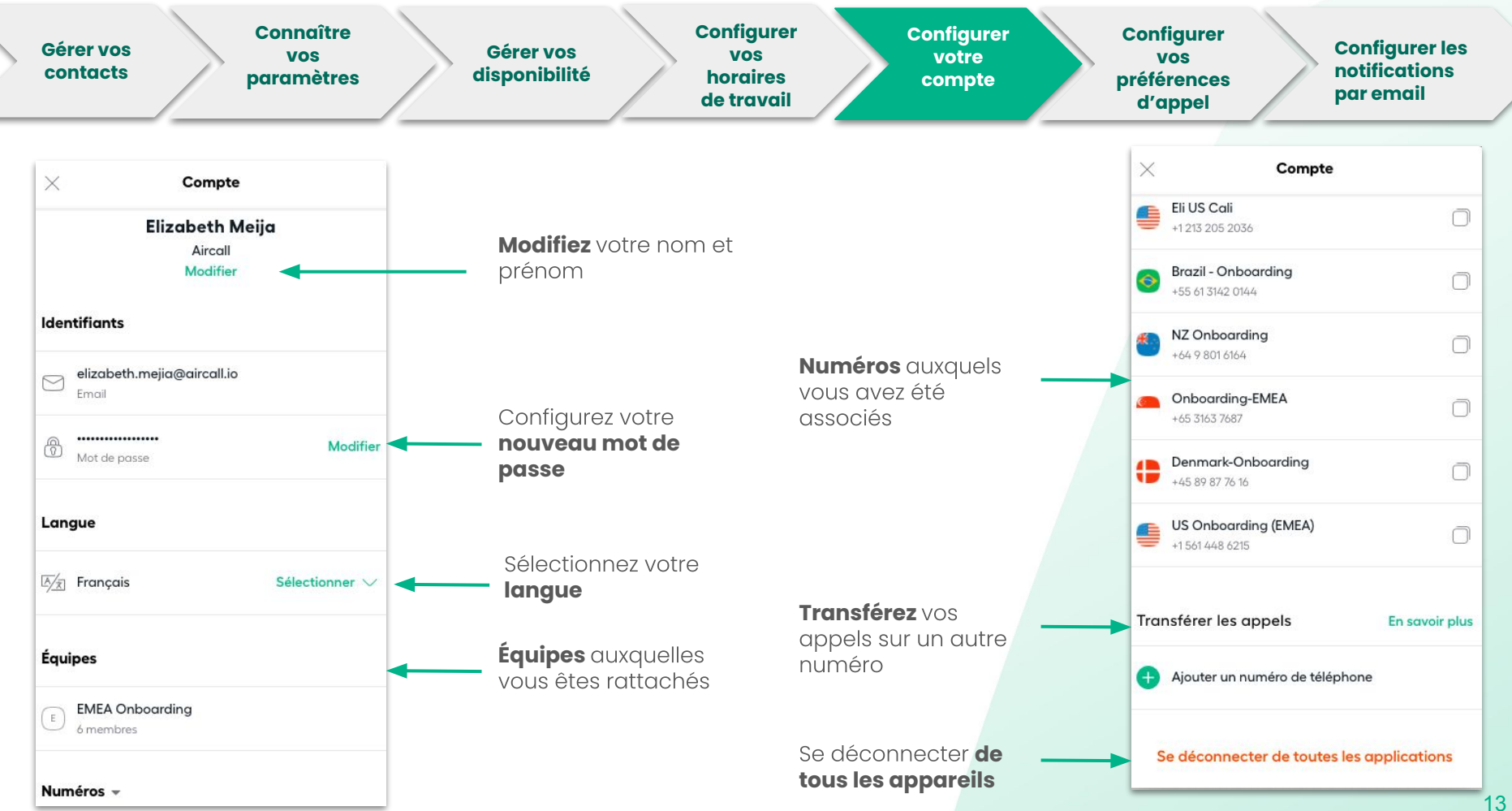

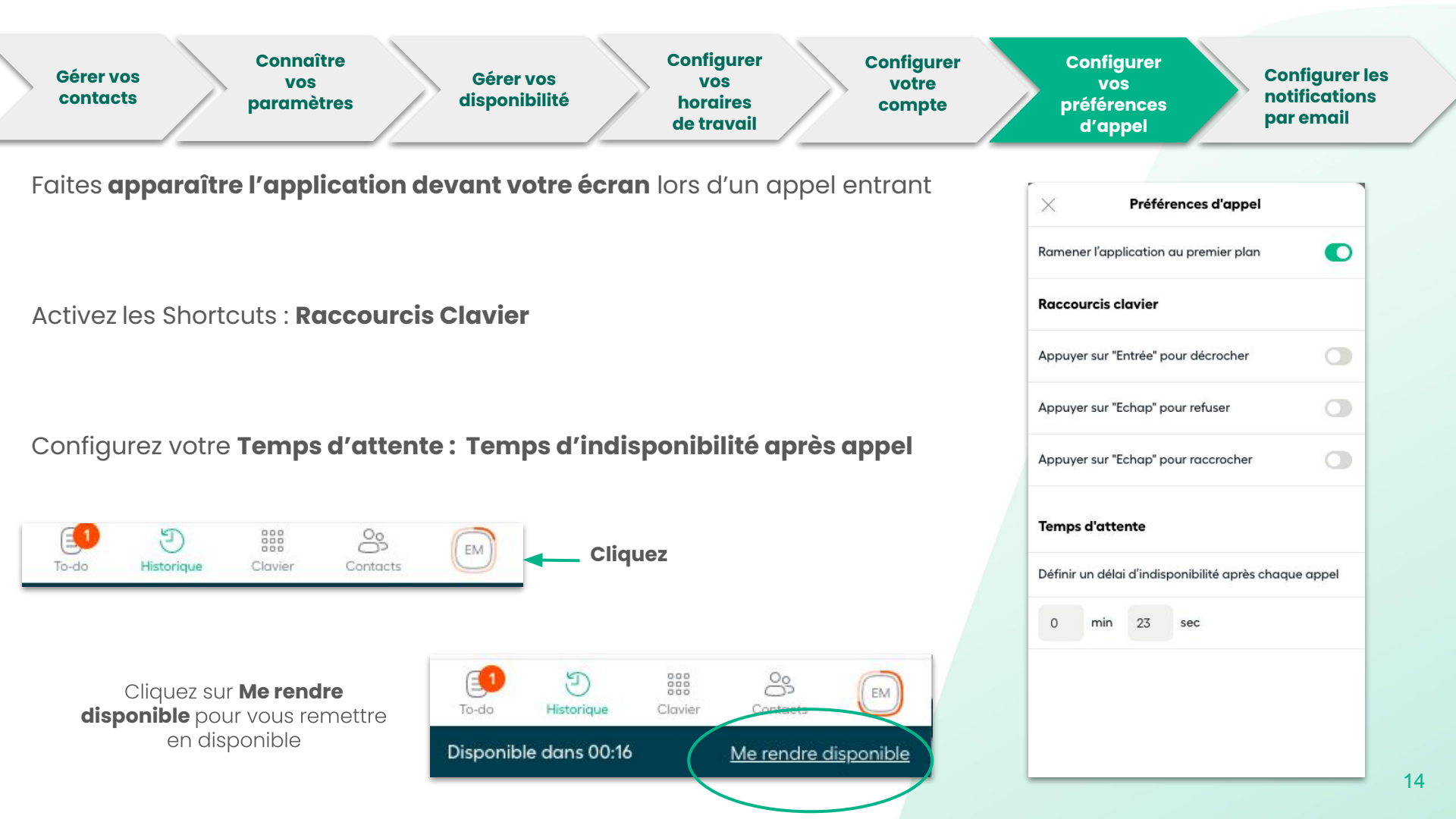

| Gérer vos<br>contacts Connaître<br>vos<br>paramètres Gérer vos<br>disponibilité Configurer<br>vos<br>disponibilité<br>de travail Configurer<br>vos<br>horaires<br>de travail | er Configurer vos préférences d'appel Configurer les notifications par email |
|----------------------------------------------------------------------------------------------------|------------------------------------------------------------------------------|
|                                                                                                    | × Notifications par email                                                    |
| <b>Activez</b> les réglages et soyez notifié par email pour :<br>- Messages vocaux                                                                                           | OD Messages vocaux                                                           |
| - Assignation d'appel<br>- Factures ( <mark>Admin</mark> )                                                                                                    | O→ Assignations d'appel                                                      |
| - Suivi quotidien<br>- Résumé de l'activité ( <mark>Admin</mark> )                                                                                                    | Factures                                                                     |
| - Webhooks désactivés (Admin)                                                                                                    | 🕘 Suivi quotidien                                                            |
| <b>Suivi quotidien</b> : recevez quotidiennement la liste de vos appels<br>manqués et messages vocaux à traiter.                                                             | Résumé de l'activité                                                         |
| <b>Résumé de l'activité</b> : ensemble de l'activité du compte disponible                                                                                                    | Jamais   Jamais   Journalis   Tous les jours                                 |
| pour les Admins uniquement.                                                                                                    | Toutes les semaines                                                          |
|                                                                                                    | Tous les mois                                                                |
|                                                                                                    |                                                                              |
|                                                                                                    |                                                                              |

# Passer et recevoir des appels

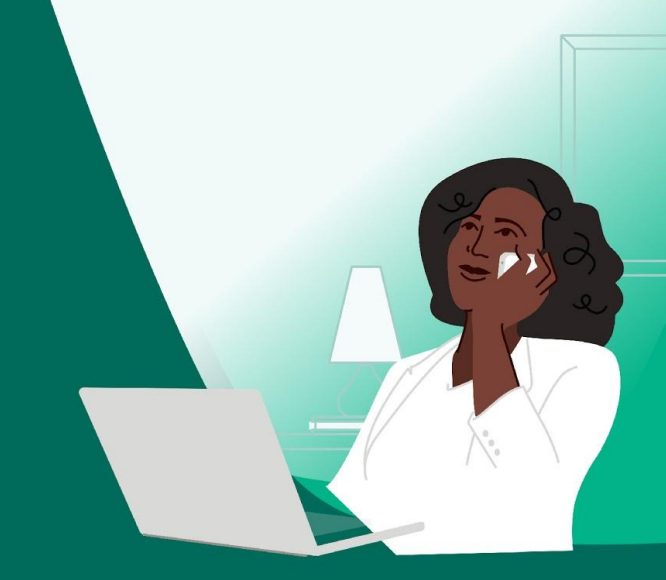

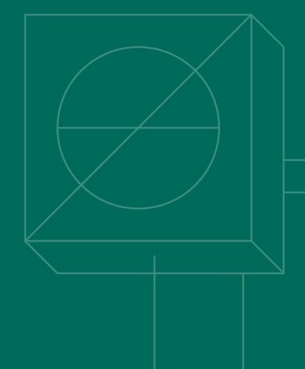

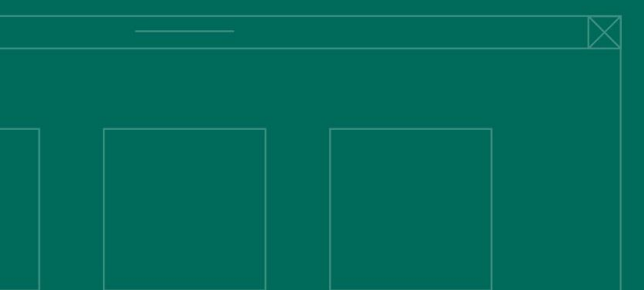

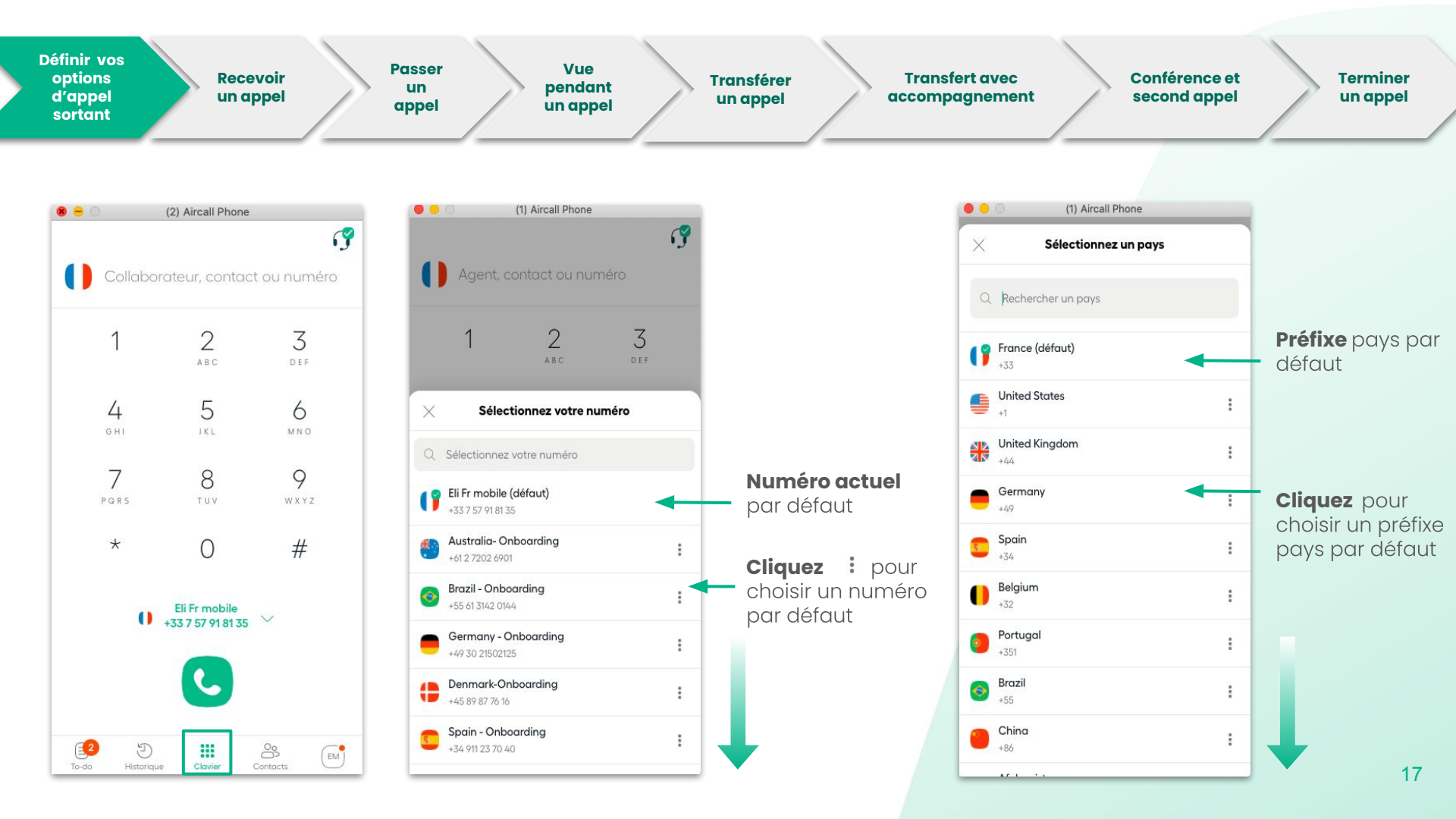

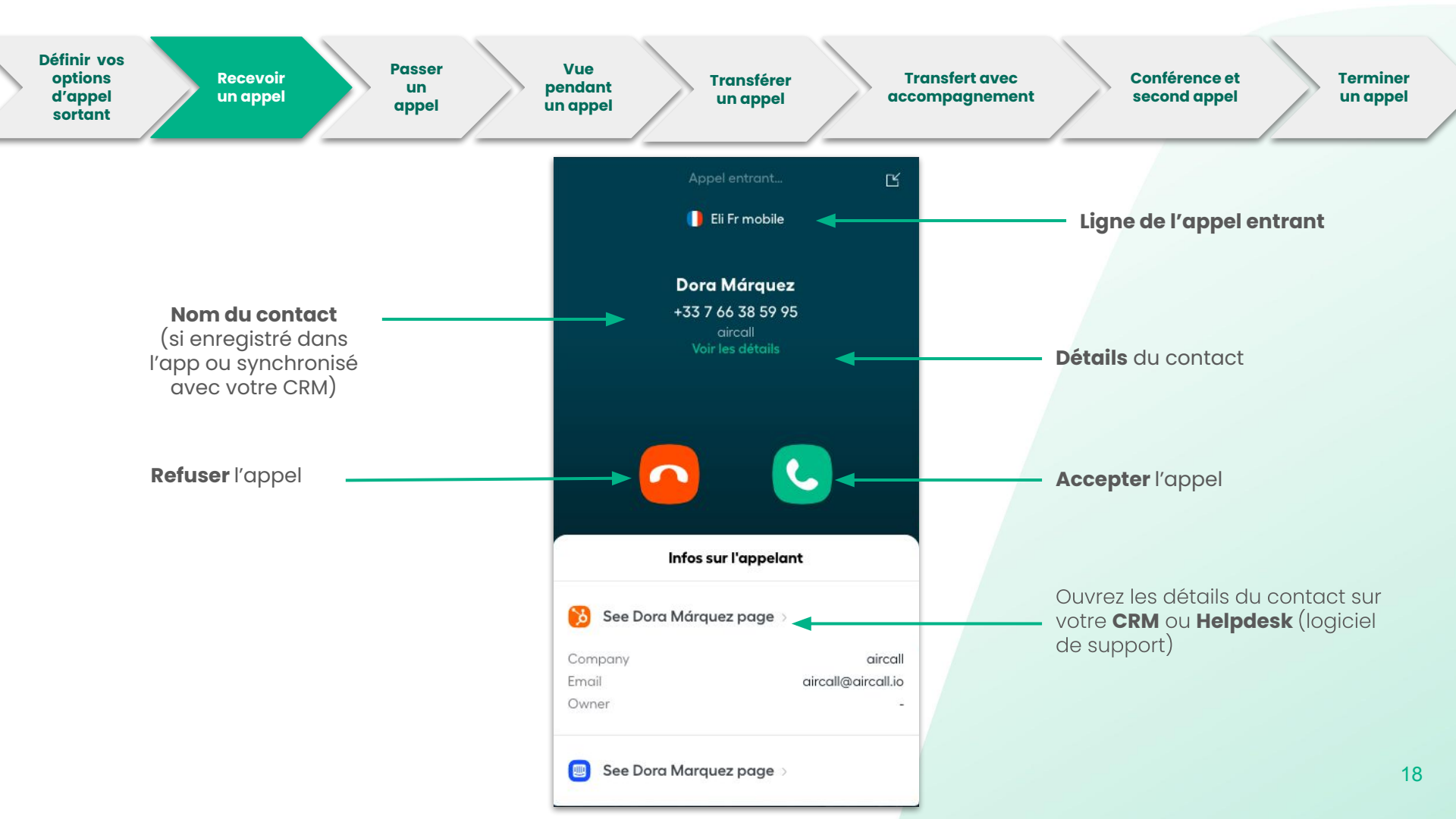

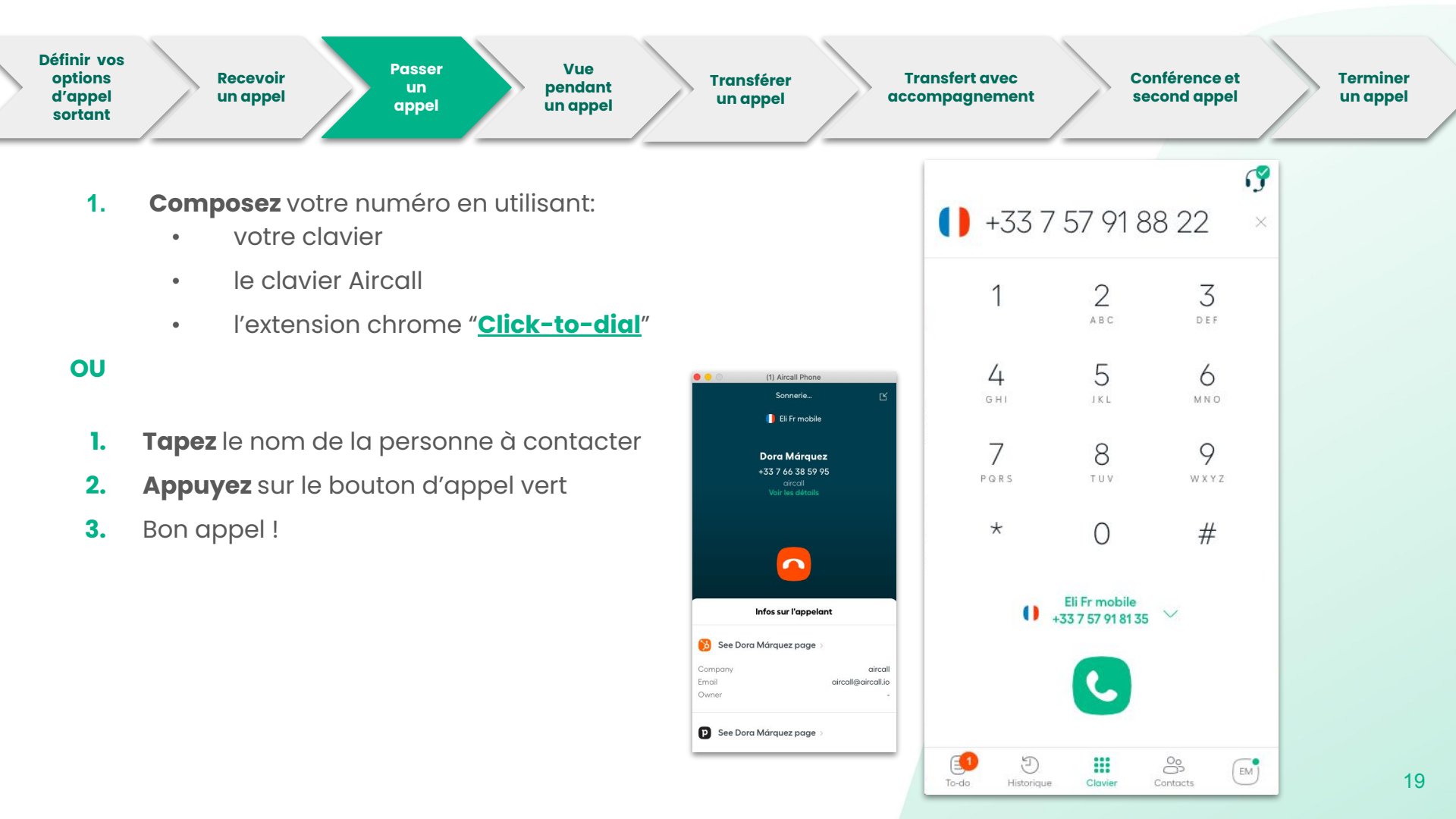

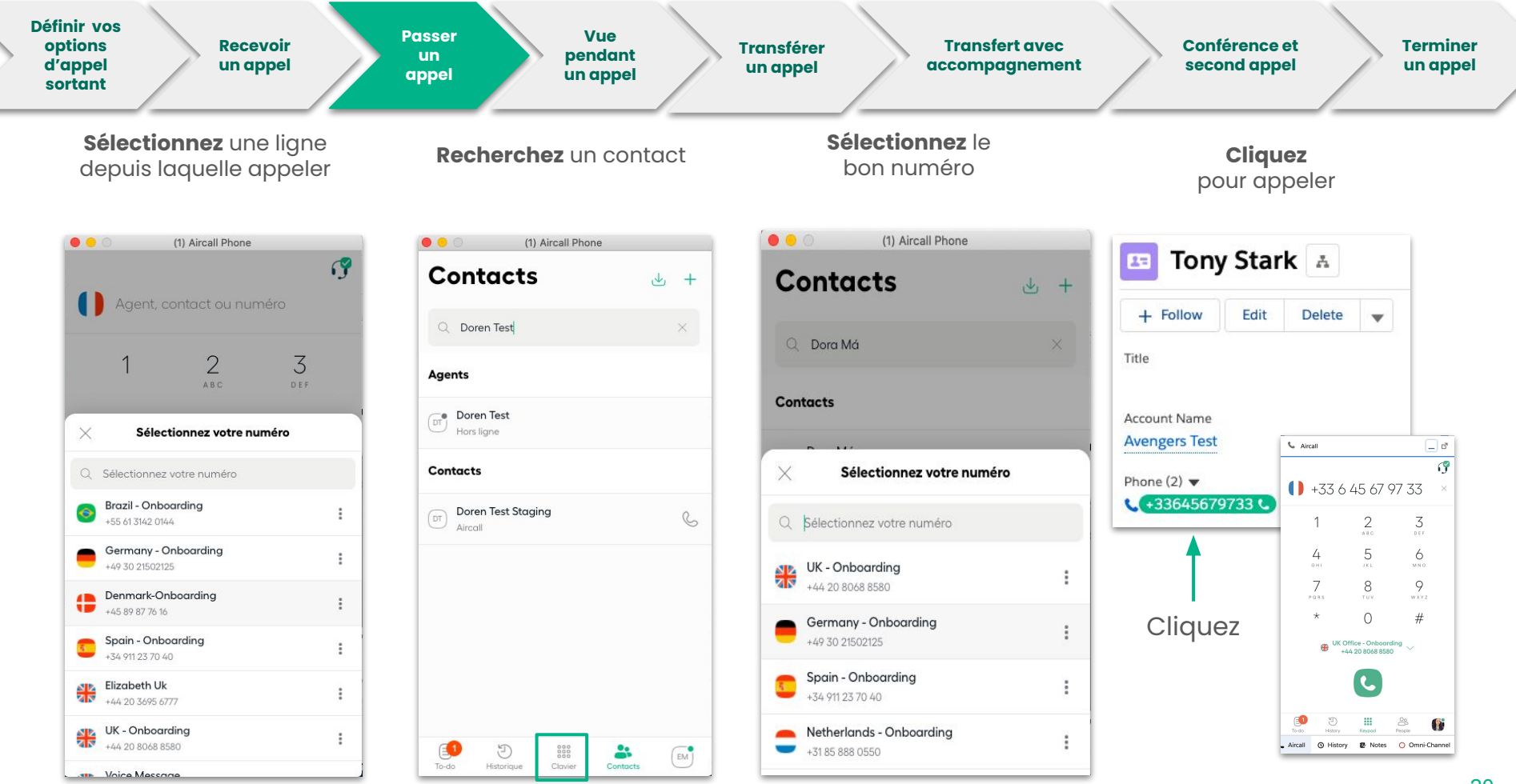

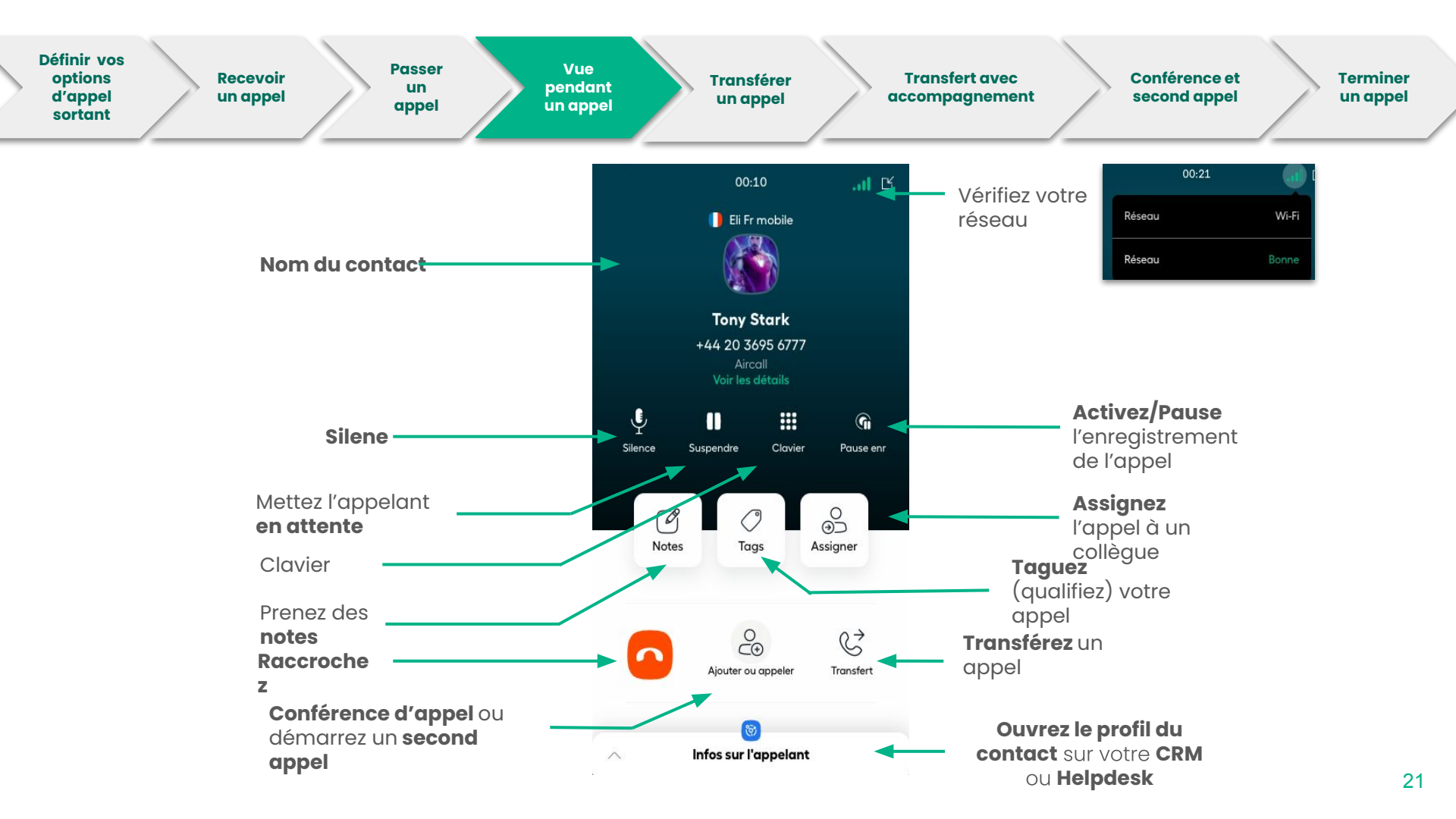

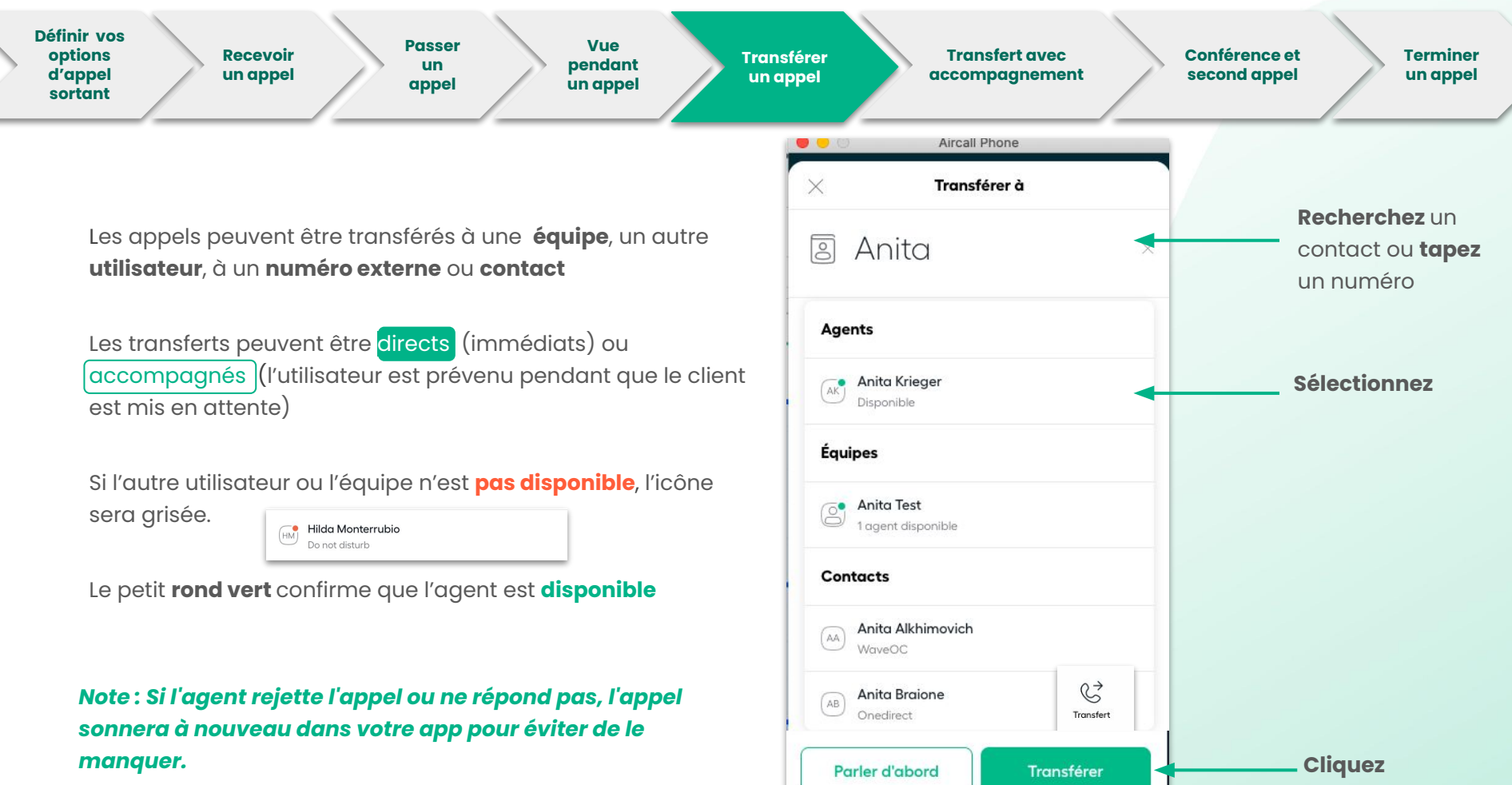

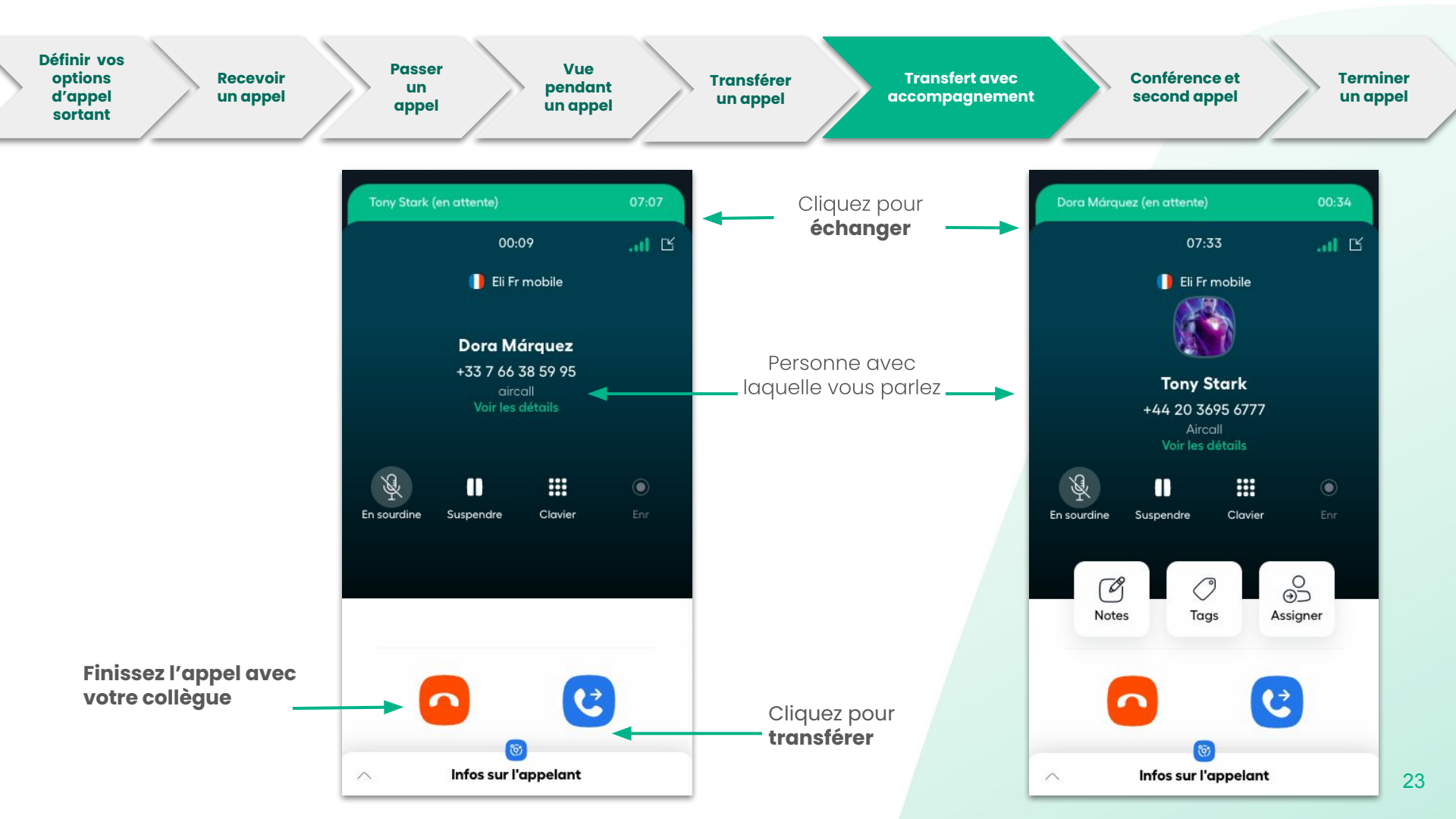

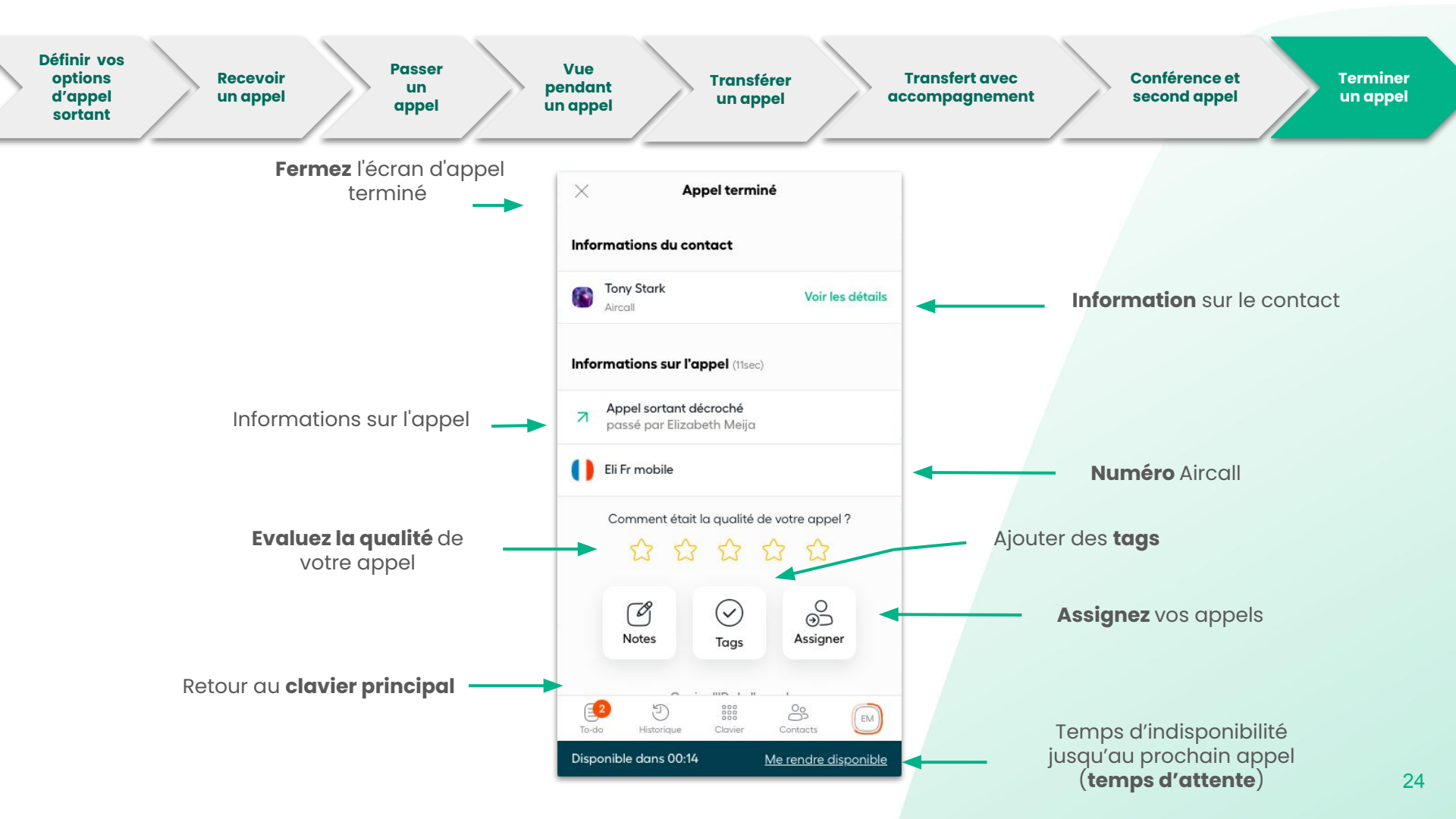

# Traitement des appels-Avant et après discussion

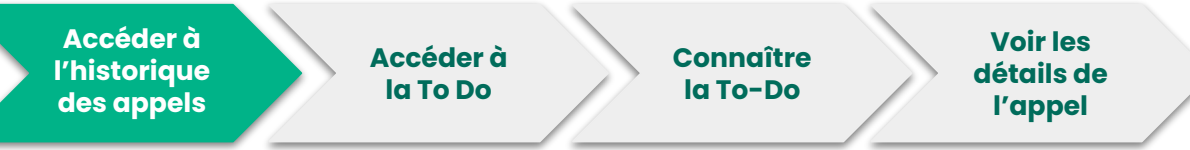

Dans **l'historique**, vous retrouverez l'ensemble de vos précédents appels (appels manqués messages vocaux, appels reçus, demandes de rappel).

Vous pouvez filtrer vos appels par utilisateur, période, tag, etc.

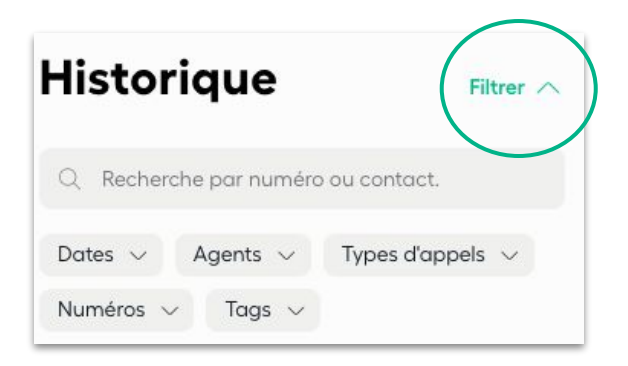

| His   | storique                                             | Filt             | er 🔨  |
|-------|------------------------------------------------------|------------------|-------|
| Q     | Recherche par numéro ou c                            | ontact.          |       |
|       | I= ==== I= == = = = = = = = = = = = = =              |                  |       |
| Auc   | une note ajoutée                                     | •                | 1 tag |
| Ľ     | <b>+33 7 57 91 81 35</b><br>répondu par eli test     | 18 oct.<br>13:04 | :     |
| 7     | <b>Tony Stark</b><br>passé par Elizabeth Mei         | 18 oct.<br>13:04 | :     |
| ↗     | <b>Dora Márquez</b><br>passé par Elizabeth Mei       | 18 oct.<br>13:02 | :     |
| ×     | <b>+33 7 57 91 81 35</b><br>répondu par eli test     | 18 oct.<br>13:01 | :     |
| 7     | <b>Tony Stark</b><br>passé par Elizabeth Mei         | L                | :     |
| Auc   | une note ajoutée                                     | •                | 1 tag |
| Ľ     | <b>+33 7 57 91 81 35</b><br>répondu par eli test     | 18 oct.<br>12:58 | :     |
| To-do | Conférence téléphonia<br>D 888<br>Historique Clavier | Contacts         | EM    |

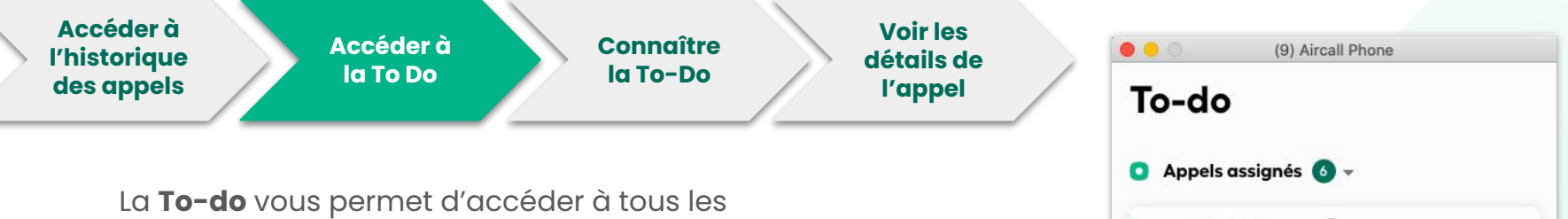

Appels assignés 👩 🚽

+1832 248 6999

Annuler

+18322486999

appels en attente d'action. Ils seront automatiquement classés par catégorie : (appels manqués, messages vocaux, ou demandes de rappel, appels assignés).

Vous pouvez filtrer votre To-do par numéro pour vérifier vos différentes tâches.

Vous pouvez également **Assigner** les appels à vos collègues, les marquer comme complétés, rappelez vos clients ou ouvrir le détail de l'appel.

Note: l'accès à la fonction de demande de rappel dépend du votre abonnement Aircall.

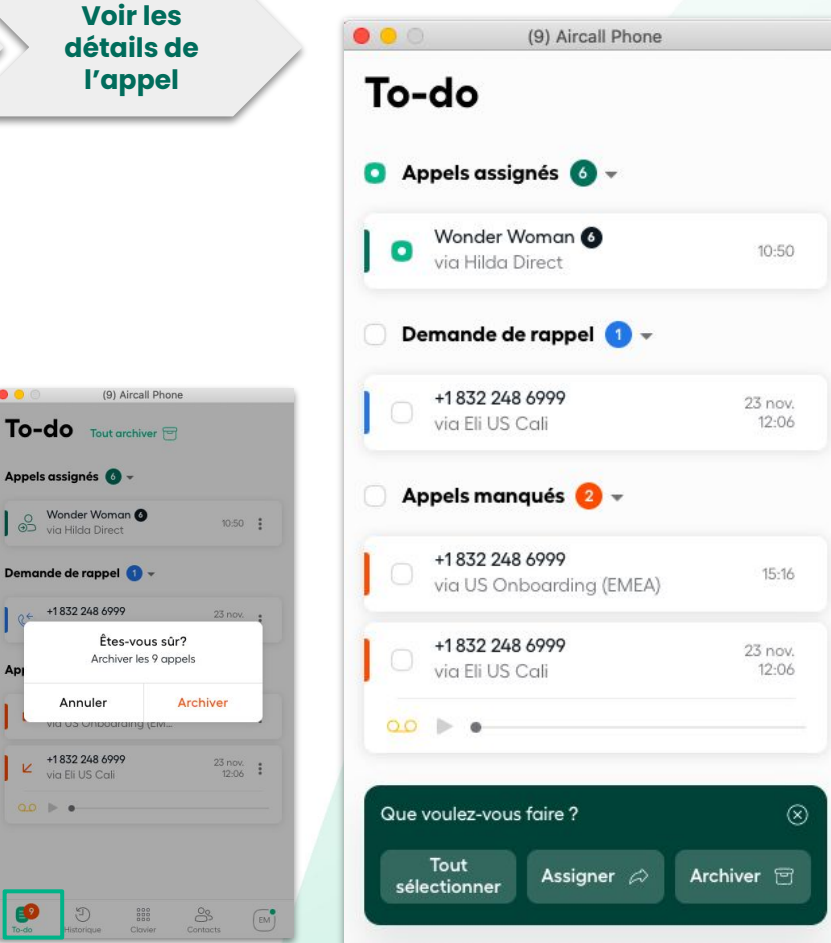

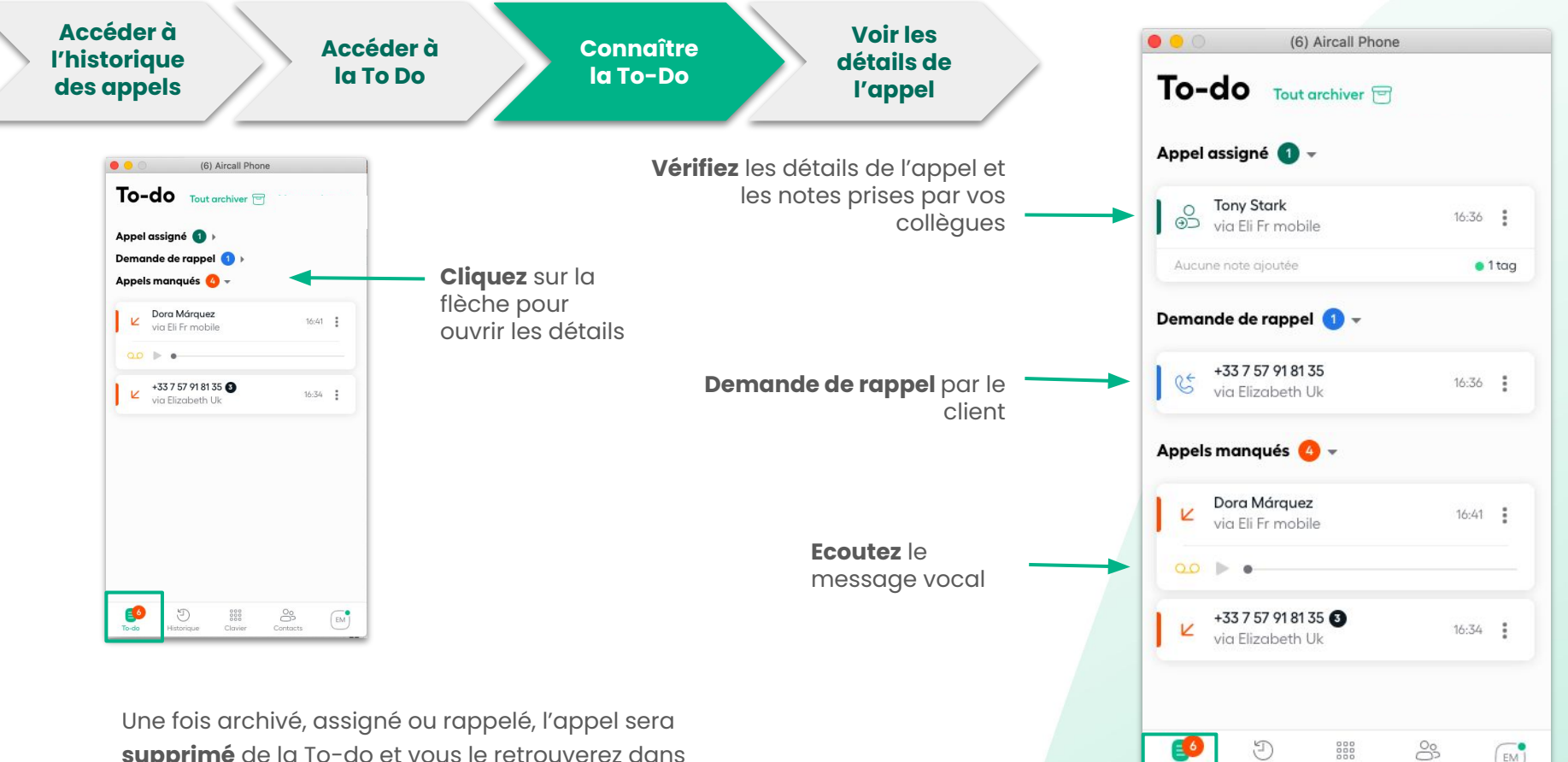

supprimé de la To-do et vous le retrouverez dans

l'historique.

28

EM

To-do

Historique

Clavier

Contacts

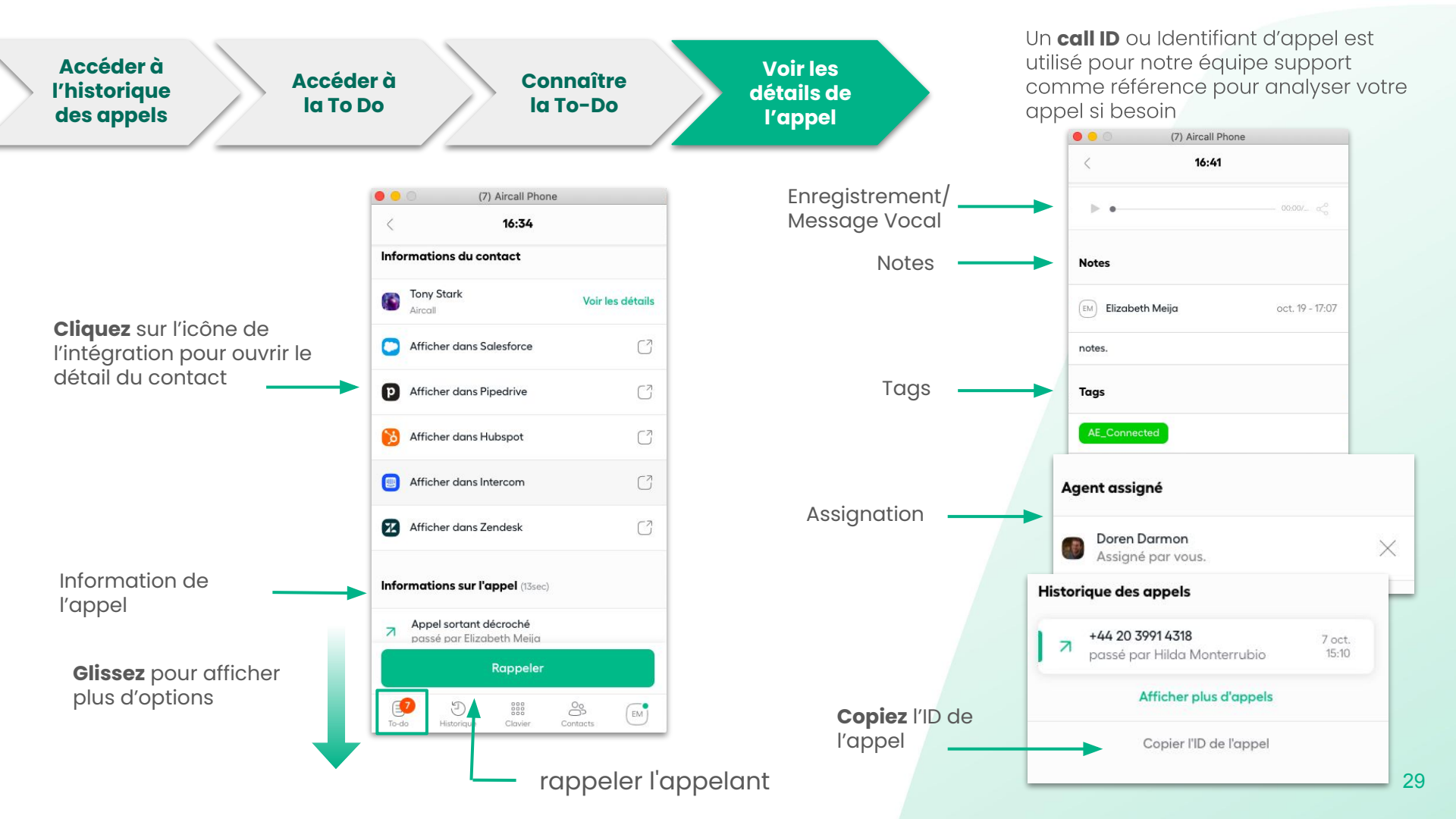

# Résolution des problèmes

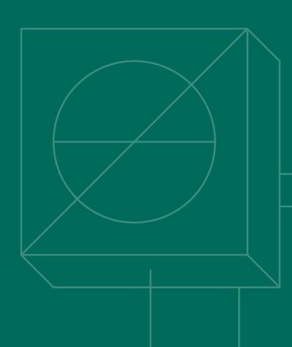

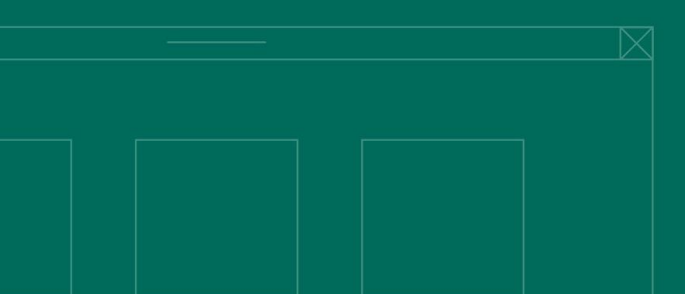

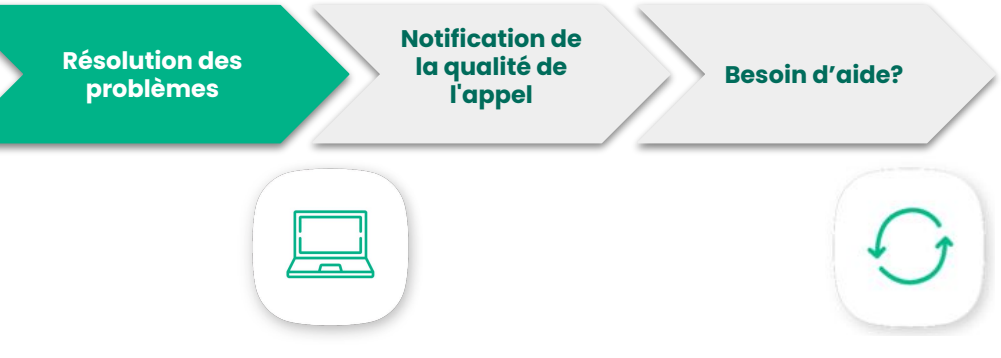

### Mettre à jour l'application

Assurez-vous que vous utilisez la dernière version de l'application.

Découvrez comment effectuer une mise à niveau sous Windows 10+ et MacOS 10.14+. <u>Cliquez ici</u>

## Rafraîchir l'app

Lorsqu'un changement a été apporté à Aircall, rechargez l'app.

Découvrez comment effectuer une mise à niveau sous Windows 10+ et MacOS 10.14+. <u>Cliquez ici</u>

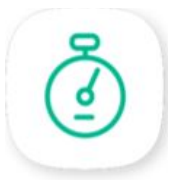

## Effacer le cache et les cookies

La suppression du cache et des cookies peut résoudre certains problèmes de l'application, tels que le chargement ou le formatage.

Découvrez comment effectuer une mise à niveau sous Windows 10+ et MacOS 10.14+. <u>Cliquez ici</u>

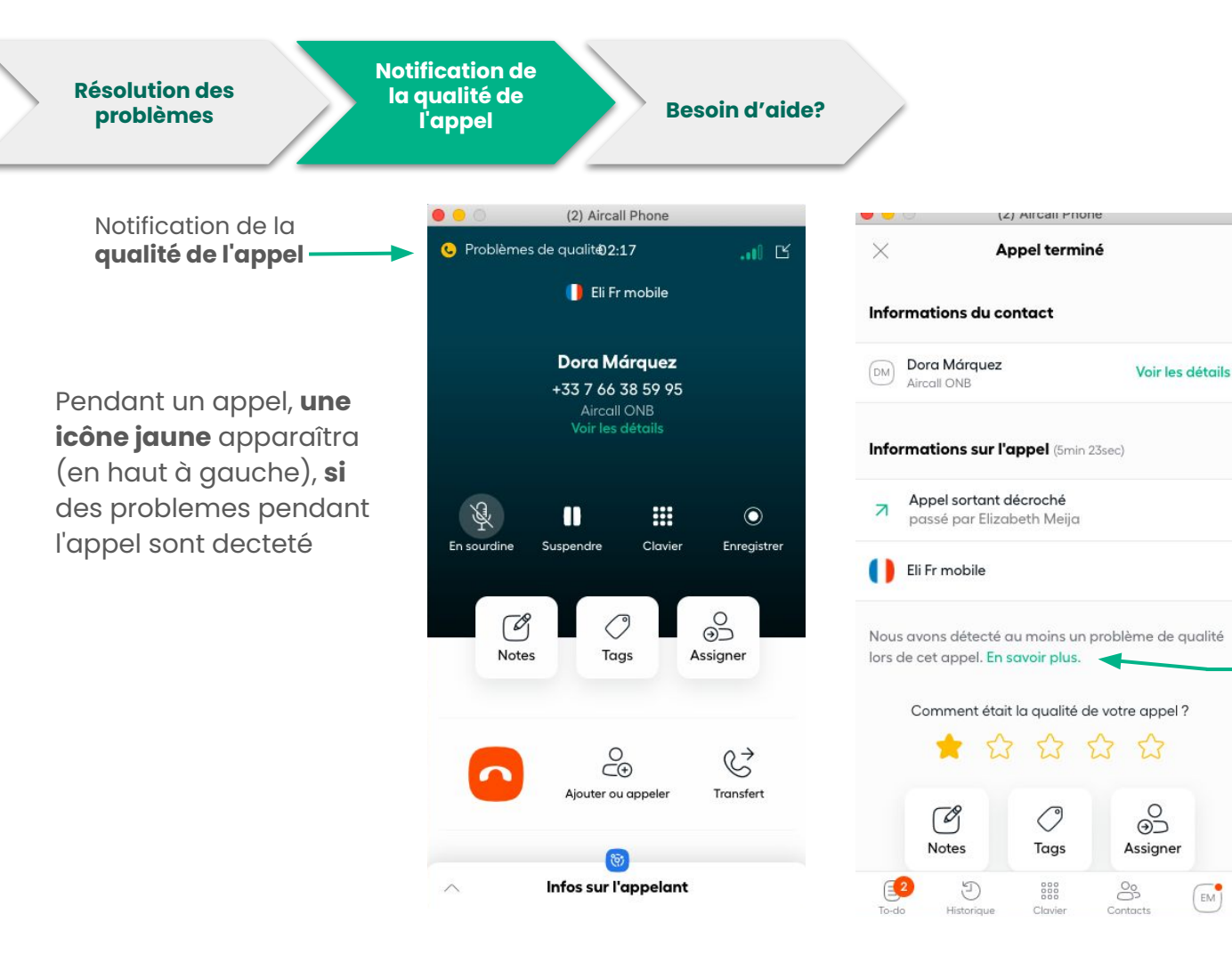

À la fin d'un appel, vous verrez plus de détails sur les problèmes de qualité qui se sont produits. En cliquant sur "**En savoir plus**", vous serez redirigé vers des articles utiles qui fournissent des informations sur la manière de les résoudre. Résolution des problèmes

Notification de la qualité de l'appel

Besoin d'aide?

Consultez notre FAQ help.aircall.io

Contactez notre équipe support support.aircall.io

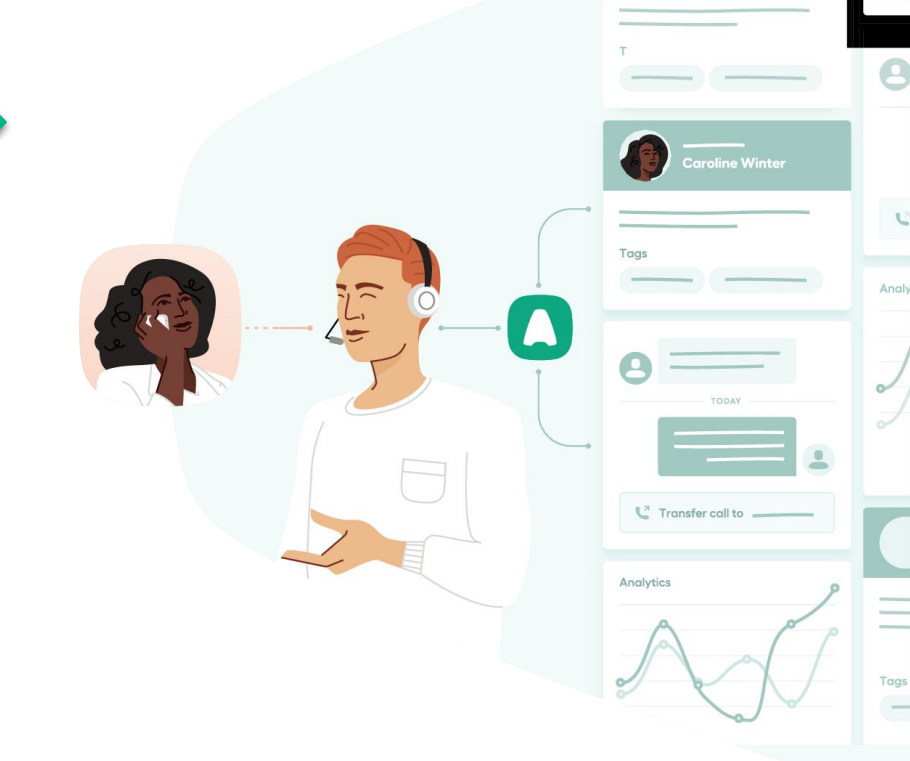

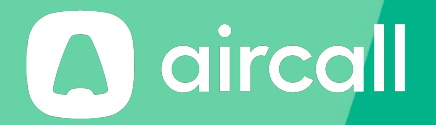

# Merci!

The phone system for modern business - aircall.io

### Index

22, 23, 27 Agent 4, 5, 6, 14, 32 App 7, 9, 11- 13, 17, 18-29, 30, 33 Appel Archiver 28, 29 15, 21, 25, 28- 30 Assigner Audio 10 11, 12 Auto Câble Ethernet 4 31 Cache et cookies 4, 5, 6, 7 Casque Centre d'aide 10, 34 Clavier 14, 19, 21 Cliquez pour composer 19, 20 Collaborateurs 9, 13, 22 Composez 7 Compte 13 Conférence 21, 24 Connexion 5 7,8 Contacts CRM/Helpdesk 18, 21 Date 27, Déconnexion 10, 13 27, 28, 29, 30 Demande de rappel

| Détails                 | 28, 29, 30 |
|-------------------------|------------|
| Deuxième appel          | 21, 24     |
| Disponibilité           | 9-11, 22   |
| Durée                   | 25         |
| Email                   | 5,10       |
| En attente              | 21, 22     |
| Enregistrement          | 21, 30     |
| Entrant Repondu         | 27         |
| Entrée (Audio)          | 6          |
| Evaluez                 | 25         |
| Facture                 | 15         |
| Filtrer                 | 27, 28     |
| Fuseau horaire          | 12         |
| Google Chrome           | 4, 6, 19   |
| Haut-parleurs           | 6          |
| Historique              | 27, 30     |
| Horaires de travail     | 10-12      |
| ID                      | 30         |
| Information sur l'appel | 25         |
| Invitation              | 5          |
| Langue                  | 5, 13      |
| Мас                     | 4, 32      |

## Index

| Manque                  | 27, 28, 29                |
|-------------------------|---------------------------|
| Message vocal           | 15, 28, 29                |
| Microphone              | 4, 5                      |
| Mise à jour             | 31                        |
| Mot de passe            | 5, 13                     |
| Nom                     | 13                        |
| Notes                   | 2, 25, 29, 30             |
| Notifications           | 10                        |
| Numéro                  | 7, 13, 17, 20, 22, 25, 27 |
| Pause                   | 21                        |
| Pop-up                  | 14                        |
| Préférences             | 10, 14                    |
| Préfixe                 | 7, 17                     |
| Prérequis               | 4                         |
| Profil                  | 10                        |
| QoS                     | 4                         |
| Qualité des appels      | 4, 33                     |
| Raccourcis              | 14                        |
| Recharger               | 31                        |
| Réglages                | 7, 11                     |
| Réseau                  | 4, 21                     |
| Résolution de problèmes | 31, 32                    |
| Résumé de l'activité    | 15                        |

| Routeur               | 4                    |
|-----------------------|----------------------|
| Silence               | 21                   |
| Sonnerie              | 6                    |
| Sortant               | 27,                  |
| Suivi quotidien       | 15                   |
| Support               | 10, 34               |
| Тад                   | 21, 25, 27, 30       |
| Télécharger           | 5                    |
| Temps d'attente       | 14, 25               |
| To-do                 | 7, 28, 29, 30        |
| Transfert             | 21, 22, 23           |
| Transfert (accompagne | és) 22, 23           |
| Transfert (direct)    | 22                   |
| Volume                | 6                    |
| Vos contacts          | 9, 18, 20-22, 25, 30 |
| Webhook               | 15                   |
| Windows               | 4, 32                |
|                       |                      |